# Faculty of Computer Science, Dalhousie University DGIN 5201 — Digital Transformation

## Lecture 5: Lec 4: Password Protection

Location: LSC C236 Instructor: Vlado Keselj Time: 13:05–14:25

#### **Previous Lecture**

- Notes: no copy-and-paste, touch typing
- SSH connection, elements of public-key cryptography
- Example 2: Applicant registration, printable form
- .htaccess file and directory index

### Notices etc.

- A1: e1 and e2 postponed
- Some Emacs important Emacs commands:
  - C-x C-s save
  - C-x C-c quit
  - C-z suspend to the command line
  - fg go back from the command line
  - A useful tutorial: https://www2.lib.uchicago.edu/keith/tcl-course/emacs-tutorial. html

## Hands-on e3: Password Protection

#### **Example e3: Password Protection**

- Let us make a copy of our e2 site
- First, go back to the directory above e2:
- Use command pwd to check your directory
- Copy e2 to e3 as an exact copy:
  - rsync -av e2/ e3/
- Check the new site e3 in the browser
- rsync is a very useful utility for copying directory structures
  - it works locally as well as over ssh
  - it copies incrementally differences, which is important if two sites are large and mostly equal
  - it may preserve permissions if we use option -a

### **Example 3: Simple Password Protection**

- cd to e3 directory and let us prepare a password
- In a locally-only readable file pw (rw-----) we can save a password for our reference: dt dt5201

## 16-Jan-2025

- Prepare the password for the site using the command:
   htpasswd -bc .htpasswd dt dt5201
- nepasswu -be .nepasswu uc ucszor
- Make the file . <code>htpasswd</code> all-readable and check its contents

```
- Prepare the file .htaccess and make it all readable:
AuthType Basic
AuthName dgin5201
AuthUserFile /users/webhome/<your_csid>/dgin5201/e3/.htpasswd
AuthGroupFile /dev/null
<Limit GET POST>
require user dt
</Limit>
```

- Check that site is password-protected

### Summary of e3

- Files and permissions copied from e2
- pw file with permissions rw-----
- .htpasswd file with permissions rw-r--r-- and appropriate content set up with the htpasswd command
- .htpasswd file with permissions rw-r--r- and content set up for password protection as given in class

### **Concepts Review: Example 3**

- rsync command, -av options
- htpasswd command, password saved as hash
- Using .htaccess for password-controlled access

## **Unix-style Customization**

### Slide notes:

#### Unix-style Customization

- Unix-style customization is typically text-based
- Example: bash customization
  - aliases: rm, mv, cp, em
  - .profile and .bashrc files
- Example: Emacs customization
  - emacs file
- Earlier example: Apache customization
  - .htaccess, .htpasswd files

The Unix-style operating systems, such as Linux, mostly use text-based configuration in various scenarios, and it is useful to be able to edit those plain-text files to customize the system and different software utilities, and for solving different technical problems.

**Bash shell customization:** The Bash shell customization is one such example. For example, the command rm is used to remove a file. Its default behaviour is usually such that after a command such as rm file1 it will immediatelly remove the file named file1. In practice, this may easily lead to a mistake of accidentally removing a file that we did not want to be removed. This can be fixed by creating an alias for the command rm in Bash using the command:

alias rm='rm -i'

This command would create the alias rm, which when typed into the shell causes the actual command 'rm -i' to be executed, which uses the option -i of the program rm to always ask user for a confirmation if they really want to remove the given file.

### Hands-on e4: Introducing a Form

#### **Example e4: Introducing a Form**

- With rsync copy e3 to e4, update .htaccess file

```
- Change the table part of index.html to:
```

```
<form>
First and last name:
<input type="text">
Email:
<input type="text">
Area of Interest (DB, HI, DS):
<select><option>DB</option><option>HI</option>
<option>DS</option></select>
</form>
```

- Check the page and see that this is usable fillable form, which can be printed

#### **Concepts Review: Example 4**

- Creating fillable form in HTML: <form>...<form>
- <input type="text">
- <select><option>op1</option>...</select>

#### Summary of e4

- Files set up as in e3
- index.html modified to make a usable fillable form